# מודול ציונים ביה"ס להסמכה

## SAP מערכת חוברת עמדה

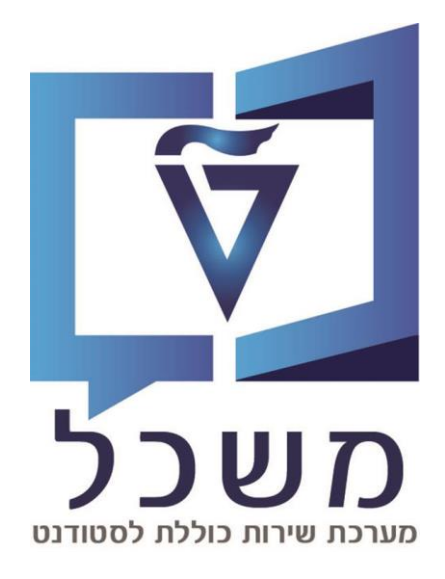

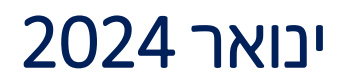

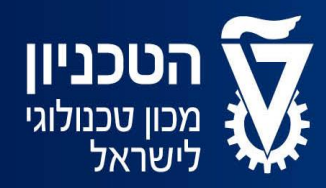

האגף למחשוב ולמערכות מידע

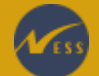

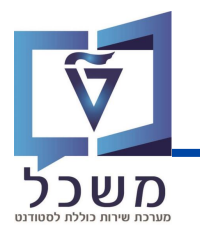

### חוברת זו מציגה את השלבים לעדכון ועריכת ציונים של קורסים שונים:

#### הציונים לקורסים נרשמים באופן אוטומטי במערכת על פי אינטגרציה עם

#### מערכות שונות (לדוגמה UPGRADE).

| 3PIQSMFU קציה: PIQSMFU                           | שינוי ציון באופן סדיר <b>בטרנז</b> י |
|--------------------------------------------------|--------------------------------------|
|                                                  |                                      |
| 4-10 <b>PIQST10</b> בד <b>בטרנזקציה: PIQST10</b> | שינוי ציון במקרים חריגים בי          |
|                                                  |                                      |
| 11PIQST1                                         | העברת קורס <b>בטרנזקציה: 0</b>       |

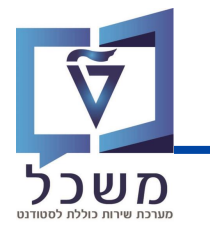

## שינוי ציון באופן סדיר

עם בניסתך למערכת SAP ECC, בנסי לטרנזקציה PIQSMFU. יפתח המסך הבא:

|                                                                                                    |                                               |                                     | חוות דעת                                  |
|----------------------------------------------------------------------------------------------------|-----------------------------------------------|-------------------------------------|-------------------------------------------|
|                                                                                                    | (1)                                           | _                                   |                                           |
| חשבון אינפיניטסימלי 1                                                                                                  | מודול מק-01040195                             |                                     |                                           |
|                                                                                                    | ויים - מינימ./אופט./מקסימלי                   | זיכ                                 | זיפוש לפי<br>סיפוש לפי                    |
|                                                                                                    | נוביוני בחירה                                 | 22                                  | אודו⊂<br>א חרילת אירועים                  |
|                                                                                                    | סווג בוווו                                    | 4                                   | אירוע עסקי 🕄 🔇                            |
|                                                                                                    | ז אקו נית<br>ת לומודות אהדמות                 |                                     | ****                                      |
|                                                                                                    | חבילת אירועים                                 |                                     |                                           |
| ×                                                                                                    |                                               |                                     |                                           |
|                                                                                                    |                                               |                                     |                                           |
|                                                                                                    | 4                                             |                                     |                                           |
| לחיפוש הקורס במאגר ע"פ קריטריונים<br>סטודנטים הרשומים לאותו קורס.                                                      | הקורס בשדה []<br>ENTEF. בעת יוצג הקורס וכל הי | ני את מספר ו<br>בחירה לחצי <b>ז</b> | בחירת קורס: הזי 1<br>לחצי <u>ו</u> . לאחר |
| באים:                                                                                                    | בכל שדה והזיני את הנתונים ה                   | 🖌 לחצי על                           | :קריטריוני בחירה                          |
|                                                                                                    | בה נלמד ההורס                                 | זשנה הרצויה                         | שנה אהדמית – ו                            |
|                                                                                                    | I I                                           |                                     | I                                         |
|                                                                                                    | זטר הרצוי שבו נלמד הקורס                      | דמית – הסמו                         | עונת לימודים אק                           |
| . הושלח ללא הצלחה ורולי).                                                                                              | ינטים (נרשם. הושלם בהצלחר                     | סטטוס הסטוז                         | סטטוס רישוח – ט                           |
|                                                                                                    |                                               |                                     |                                           |
|                                                                                                    | ציון: 'ציון סופי'.                            | ויני <u>תמיד</u> סוג                | ציוני קורסים – הז 3                       |
|                                                                                                    |                                               |                                     |                                           |
|                                                                                                    | 001100                                        | , /112-                             |                                           |
| הסינונים שבחרת:                                                                                                    | סטודנטים הרשומים לקורס לפי                    | ימה של בל ה                         | כעת תתקבל רש                              |
|                                                                                                    |                                               |                                     |                                           |
|                                                                                                    |                                               | : ציון סופי                         | סקירת הערכות שנה                          |
| מספר זיהוי תיאור סולם אקדמי                                                                                            | הוש סמל ציון סטטוס רישום - תיאור              | שם משפחה                            | מספר סטודנט 🛛 שם פרטי 着                   |
| סולם ציונים קדם אקדמי / PRE UG<br>סולם ציונים קדם אקדמי / PRE UG                                                       | נרשם 📃                                        | בלוצרקובסקי<br>וייס                 | 020005/71<br>020005291 נעה                |
| סולם ציונים קדם אקדמי / PRE UG                                                                                         | נרשם                                          | גרינולד                             | עדי 020001431                             |
| סולם ציונים קדם אקדמי / PRE UG<br>סולם ציונים קדם אקדמי / PRE UG                                                       |                                               | חורש                                | 020001093 סער<br>020001515                |
| ארם ארם ארם ארם ארם ארם ארם ארם ארם ארם                                                                                | נרשם                                          | יצחקי                               | 020001515 נטלי 020001643                  |
| סולם ציונים קדם אקדמי / PRE UG                                                                                         | נרשם                                          | גבאי                                | 020001122                                 |
| סולם ציונים קדם אקדמי / PRE UG                                                                                         |                                               | הבר                                 | 020008921 בר                              |
| ארן ארן דיין דיין ארן דיין ארן דיין ארן דיין ארן דיין ארן דיין ארן דיין ארן דיין ארן דייין ארן דייין ארן דייין ארן דיי | נושם                                          | פשרי<br>גילמן                       | 020001218 נעה 020001678                   |
|                                                                                                    |                                               |                                     |                                           |

. הזיני את הציון המבוקש בעמודת **סמל ציון**, ולאחר מכן וודאי סימון V בעמודת **הושלם**.

סטטוס הרישום של הסטודנט ישתנה **להושלם בהצלחה.** 

בסיום לחצי 📙 לשמירה.

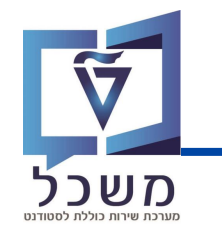

## שינוי ציון במקרים חריגים

עם בניסתך למערכת SAP, בנסי לטרנזקציה PIQST10. יפתח המסך הבא:

| \$ | 😴 🔽           |                 | # H 🖶   | 😢 🔕 📎     | $\gg$        | ~               | 0   |
|----|---------------|-----------------|---------|-----------|--------------|-----------------|-----|
|    |               |                 |         | ורחב      | זלוג אחזקה מ | בץ סטודנט - דיא | קוו |
|    |               |                 |         |           |              |                 |     |
|    |               |                 | 66      |           |              | מספר סטודנט     | +   |
|    |               |                 |         |           |              |                 | .n  |
|    |               |                 |         |           |              |                 | k   |
| הו | נתונים כלליים | נתונים כלליים 2 | השלמות  | קשה רישום | לה סקירת בי  | קב              |     |
|    |               |                 | i   🔀 🖶 |           |              | 1               |     |

בשדה מספר הסטודנט, בחרי את הסטודנט לו תרצי להזין ציון:

- על ידי הזנת מספר הסטודנט בשדה
- על ידי חיפוש הסטודנט במאגר: לחצי על 📋 , תיפתח חלונית עם אפשרויות חיפוש שונות: 🔹

|            |                 | מציאת סטודנט 📹         |
|------------|-----------------|------------------------|
|            |                 | נתונים אישיים          |
|            | Г               | מספר סטודנט            |
|            |                 | שם משפחה               |
|            |                 | שם פרטי                |
|            |                 | שם אמצעי               |
|            |                 | שם בלידה               |
|            |                 | תאריך לידה             |
|            |                 | ארץ לידה               |
|            |                 | מספר זיהוי             |
|            | 28.11.2023      | תאריך מפתח             |
|            |                 | מספר זיהוי נוסף        |
|            |                 | _4                     |
|            |                 | נתוני תנוטית           |
| <b>←</b> _ |                 | מנג שטטוט              |
|            |                 | תא, התחלה              |
|            |                 | תאריר סיום             |
|            |                 |                        |
|            | לתיוק           | כולל סטודנטים ניתנים 🗆 |
|            |                 |                        |
|            |                 |                        |
|            | 500 🗌 ללא הגבלה | הגבלת מספר ל-          |
|            | 500 🗌 ללא הגבלה | הגבלת מספר ל-          |

💽 / ENTER מלאי את שדות החיפוש ובסיום לחצי

בחרי את הסטודנט הרלוונטי מרשימת תוצאות החיפוש, יופיע מסך **קובץ הסטודנט**, המוסבר בעמוד הבא.

## שינוי ציון במקרים חריגים

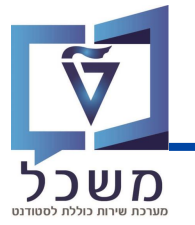

|    | מורחב           | אחזקה ו    | וג א | דיאכ | - ט        | סטודו   | קובץ   | 7    |
|----|-----------------|------------|------|------|------------|---------|--------|------|
| 70 | 🔒 闭 🦻           |            |      | H    | \$¥<br>100 | -       | 4      | EΘ   |
|    | 6à 💉 🚹          | 0200       | 0158 | 18   |            | נט      | - סטוד | מספו |
|    | 08.02.2001; זכר | י, אושר; * | רסקי | פק   |            |         | Dł     | ש 👪  |
|    | אזרπית וסביבתית | להנדסה     | ולטה | פק   | רית        | נית עיק | ארגוו. | יו 🗆 |

#### . 🔟 במסך **קובץ הסטודנט** לחצי על

בעת תועברי למסך **סקירת עבודה אקדמית**, שם נערוך את נתוני הקורס לו רשום הסטודנט.

|          |             |               |              |              |              |               |              | 020001581                   | 18 0         | מספר סטודנ   |
|----------|-------------|---------------|--------------|--------------|--------------|---------------|--------------|-----------------------------|--------------|--------------|
|          |             |               |              |              |              |               | 08; זכר      | ,<br>קרסקי, אושר: *02.2001. | <br>פי       | שם 🏭         |
|          |             |               |              |              |              |               | וסביבתית     | ן<br>ולטה להנדסה אזרחית     | ת עיקרית 🕫   | יח.ארגוני 🗖  |
|          |             |               |              | Ť            |              | מועמדשהת. (3) | ;(2) moli ;. | וודנט(2); ביטול ריש         | סנ           | סטטוס 💄      |
|          |             |               |              |              |              | יטריון בחירה  | קו 🗖         |                             |              |              |
|          |             |               |              |              |              |               |              |                             | זירה         | קריטריוני בו |
|          |             |               |              | קטגוריה      |              |               |              |                             | ימודים       | סימוכין לל   |
|          |             |               | האקדמיות     | כל העבודות 💿 |              |               |              |                             |              | הכול 💿       |
|          | 6           |               | מיות שהושלמו | עבודות אקד 🔿 |              | ~             |              |                             | נית          | סוג תכ 🔾     |
|          |             | / _           | מיות שהועברו | עבודות אקד 🔿 | 🏊 🗸          | ,             |              |                             |              | תוכנית ⊖     |
|          | T.          |               |              |              |              |               |              |                             |              |              |
|          |             |               |              |              |              |               |              |                             | ימסטר        | סימוכין לס   |
|          |             |               | $\checkmark$ |              | 1            | ×             |              | שנה אקדמית/סמס.             | וסטרים האקד. | כל הסמ       |
| (3)      |             |               |              |              |              |               |              |                             |              |              |
|          | /           |               |              |              |              |               |              |                             | ית           |              |
|          | i   🚹       | . 🔛 🕷 .       | 🛍 🖶 🖓        | ΣΙΣΙΣΥ       | <b>A</b>     | = = 1 🕄       | <u>}</u>   ₽ | 🛃   🐬 루 🍪 🖌                 | יצועים 📔 🔪   | מדדי בי 🏹    |
| דרוג ערך | מותנה ז     | ום מותנה ריש. | ריש EventPkg | סטט. רישום   | העברה        | סמסטר         | שנה אקדמית   | עבודה אקדמית -תאור          | עב.אקדמית    | סוג אובייקי  |
| 80 עובר  | רישום מותנה | ללא           |              | הושלם בהצלחה |              | מיני סמסטר 1  | תשפ"ג        | חשבון אינפיניטסימלי 3       | מק-01040197  |              |
| 77 עובר  | רישום מותנה | ללא           |              | הושלם בהצלחה |              | חורף          | תשפ"ד        | חשבון אינפיניטסימלי 2       | מק-01040196  |              |
| 90 עובר  | רישום מותנה | ללא           |              | הושלם בהצלחה | $\checkmark$ |               |              | חשבון אינפיניטסימלי 3       | מק-01040197  |              |

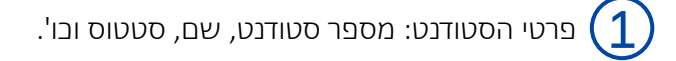

, קריטריוני בחירה: אפשרויות סינון לקורסים המופיעים במסך זה ( 2

ניתן לסנן לפי תובנית לימוד או/ו שנה אקדמית וסמסטר.

בל הקורסים והציונים של הסטודנט בבל הקטגוריות (תואר ראשון ושני, לימודים קודמים ובו'). (3

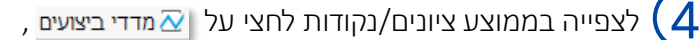

תיפתח חלונית המפרטת את מדדי הביצוע:

| דרוג/יחידה   | דרוג/ערך | אינדקס ביצוע אקדמי - תיאור           | אינדקס ביצוע    | סוג            |
|--------------|----------|--------------------------------------|-----------------|----------------|
| אחוז         | 100      | שיעור ההצלחה משוקלל לפי נקודות צבירה | ZPG_SUCCESSRATE |                |
| נקודות       | 11.00    | נקודות שנצברו                        | Z_EARNED_CP     | (***)<br>(***) |
| ממוצע ציונים | 83.5     | ממוצע ציונים כולל                    | Z_OVERALL_GPA   | ì              |
| נקודות       | 0.00     | נקודות צבירה לסמסטר                  | Z_SEMESTER_CP   | (***)<br>(***) |
| ממוצע ציונים |          | ממוצע סמסטריאלי                      | Z_SEMESTER_GPA  | è?             |

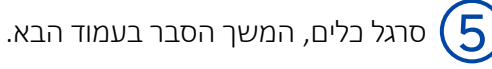

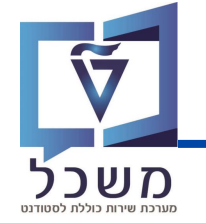

|          |                 |             |                     |              |              |            |                       | דמית          | עבודה אק   |
|----------|-----------------|-------------|---------------------|--------------|--------------|------------|-----------------------|---------------|------------|
|          | i   🖪   🕻 🎼     | 13.13       |                     | N 👫 🔨        | = =   9      |            | 🛃   👎 🖗 🔎             | ביצועים   🗋 🖌 | מדדי נ 🔁   |
| דרוג ערך | ריש.מותנה       | רישום מותנה | שום- תיאור EventPkg | העברה סט.ריי | סמסטר        | שנה אקדמית | עבודה אקדמית -תאור    | קט עב.אקדמית  | סוג אובייל |
| 100 עובר | ללא רישום מותנה |             | ו בהצלחה            | הושלנ 📃      | מיני סמסטר 1 | תשפ"ג      | חשבון אינפיניטסימלי 3 | מק-01040197   |            |
| 77 עובר  | ללא רישום מותנה |             | ו בהצלחה            | הושלב        | חורף         | תשפ״ד      | חשבון אינפיניטסימלי 2 | מק-01040196   |            |

בחרי את הקורס לו תרצי לשנות את הציון ולחצי על 📝 , יפתח מסך שינוי עבודה אקדמית:

| שינוי עבודה אקדמית |                            |                         |           |                      |  |  |
|--------------------|----------------------------|-------------------------|-----------|----------------------|--|--|
|                    |                            |                         |           | 2                    |  |  |
|                    |                            | ושר; *08.02.2001; זכר   | פקרסקי, א | שם 🏭                 |  |  |
|                    |                            | להנדסת πשמל             | הפקולטה   | יח.ארגונית עיקרית 🗆  |  |  |
|                    | (3); מועמדשהת. (3)         | ); ביטול ריש.; נוכπ(    | 2) סטודנט | סטטוס 🚨              |  |  |
|                    |                            |                         |           | עבודה אקדמית         |  |  |
|                    | בון אינפיניטסימלי 3        | מק-01040197 חשנ         |           | מודול                |  |  |
| - העברה            | 1 אין 203 מיני סמסטר 1 / 🗸 | 2022 תשפ"ג              |           | סמסטר/שנה אקדמית     |  |  |
|                    | ~                          | 2 הושלם בהצלחה          |           | סטטוס עבודה אקדמית   |  |  |
|                    | (                          | 1)                      |           |                      |  |  |
|                    |                            | <u> </u>                |           | חוות דעת             |  |  |
| לא רלוונטי 🗌       | $\sim$                     | 200 ציוך סופי           |           | סוג הערכה            |  |  |
| דירוג השתנה 📃      | י∕ת.מתקדמי ∨               | GRA סולם ציונים ביה"ס י |           | זיהוי סולם           |  |  |
| מס' ניסיון         |                            | עובר 100                |           | סמל ציון             |  |  |
| סוג נ"ז 200        | 5.50 /                     | 5.50 / 5.50             | בס./      | נק.זיכוי-בתכ./שהוש.' |  |  |
|                    |                            | 2)                      |           |                      |  |  |
|                    |                            |                         |           | פרטי אמדן            |  |  |
| ת דעת              | תאריך חוור                 |                         | l<br>     | מעריך                |  |  |
| חלה                | עאריך הת 🗸                 |                         |           | סטטוס הערכה          |  |  |
|                    | עאריך סיונ 🗸               |                         |           | הערת הערכה           |  |  |
| סום                | תאריך פרנ                  | $\sim$                  |           |                      |  |  |
|                    |                            | 3)                      |           |                      |  |  |
|                    |                            |                         |           | נתוני פירוט          |  |  |
|                    |                            | INFI3                   |           | תיאור באנגלית        |  |  |
|                    |                            |                         |           | חבילת ארוע 🛠         |  |  |

הסבר על שדות המילוי מפורט בעמוד 7-10.

שימי 🎔 - לאחר שינוי/עדבון ציון קורס, המערכת "נועלת" את האפשרות לקבל ציון לקורס הנ"ל עבור אותו סטודנט ממערבות אחרות (לדוג׳ UPGRADE). לכל שינוי/עדבון נוסף של ציון הקורס עבור אותו סטודנט, יש לחזור על תהליך העריבה המפורט בחוברת זו.

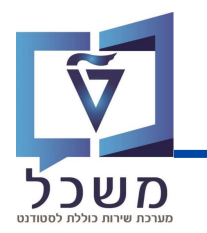

|               |              | (1)    |           |                           |
|---------------|--------------|--------|-----------|---------------------------|
|               |              |        |           | חוות דעת                  |
| לא רלוונטי 🗌  | $\checkmark$ |        | ציוך סופי | סוג הערכה                 |
| דירוג השתנה 📃 | $\checkmark$ |        |           | זיהוי סולם                |
| מס' ניסיון    |              | עובר   |           | סמל ציון                  |
| 002 סוג נ"ז   | 5.50 /       | 5.50 / | 5.50      | נק.זיכוי-בתכ./שהוש./בס. 🕕 |

#### <u>חוות דעת:</u>

- סוג הערכה וודאי שסוג הערכה המצוין הוא 'ציון סופי' (סימון במערכת: 200).
- זיהוי סולם סוג חישוב / סולם ציון. בחרי את זיהוי הסולם ע"פ סוג הקורס הנלמד.
  - סמל ציון שני את הציון ברצונך. 🔹
  - נקודות זיבוי הזיני את נקודות הזבות של הסטודנט:

Attempted Credits- בתכנון: נקודות זכות שהקורס מקנה

Graded Credits – שהושגו: נקודות זכות שקיבלו ציון למדרג

Earned Credits – בסיום: נקודות זכות שהושגו

• לא רלוונטי – במידה ומסומן ב-V, הציון לא יילקח בממוצע ולא ייחשב בנקודות.

בתדפיס ייכתב **לא לתואר**.

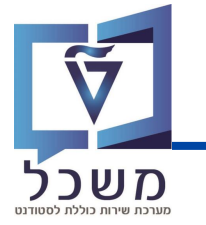

## שינוי ציון במקרים חריגים

|                |   | פרטי אמדן   |
|----------------|---|-------------|
| תאריך חוות דעת |   | מעריך       |
| תאריך התחלה    | ~ | סטטוס הערכה |
| תאריך סיום     | × | הערת הערכה  |
| תאריך פרסום    |   |             |

#### <u>פרטי אמדן:</u>

- מעריך הזיני את שם מעריך הציון •
- AM1 עם נקודות, מוח AM1 עם נקודות, מוח AM2 יש מאוד AM2 משלון, מוח AM2 משלון, מוח AM2 משלון, מוח AM2 משלון, מוח AM3
  הסבר מפורט על סוגי סטטוס הערכה מוצג בעמודים 9-10.

| עם נקודות,לא לממוצע, עובר/נכשל | AM1   |
|--------------------------------|-------|
| כישלון, מוחשב בממוצע,ללא ניקוד | AM2   |
| אין זיכוי,לא בממוצע,עובר/נכשל  | AM3   |
| פ+, ציון עובר                  | EX1   |
| פ+ או פ-, ציון עובר, לא לממוצע | EX2   |
| פ+, לממוצע מצטבר, לא לממוצע סמ | EX3   |
| פ+, לא לממוצע                  | EX4   |
| ר.אקד+נקוד, לא כלול בחישוב בסמ | EX5   |
| ר.אקדמי+נקוד, נכלל ממוצע,מאוני | EX6   |
| תוכ. השלמה לא לממוצע ללא ניקוד | QALPR |
|                                |       |

• הערת הערכה - הערה כללית שתוצג בתדפיס ציונים ואינה משפיעה על הציון.

בחרי את סיבת ההערכה מהרשימה: סוג לא הגיע/ה למבחן בחרי את סיבת ההערכה מהרשימה: בחרי את סיבת השתחפות בתחרי

01 לא הגיע/ה למבחן 02 השתתפות בתחרות רשמית 03 שרות צבאי 04 העדרות בגלל מחלה 50 כשלון ע"פ החלטת בית דין משמעתי

| 3     |               |
|-------|---------------|
|       | נתוני פירוט   |
| INFI3 | תיאור באנגלית |
|       | חבילת ארוע 🛠  |
|       |               |

<u>תיאור:</u>

באפשרותך לשנות שם לקורס בו את מזינה את הציון – **באנגלית ובעברית**.

השם המעודכן יופיע בתדפיס.

הזיני בשדה המילוי את השם החדש:

| נתוני פירוט   |
|---------------|
| תיאור בעברית  |
| תיאור באנגלית |

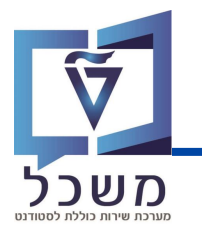

## סוגי סטטוס הערבה

טבלאות אלו מפרטות את משמעות סוגי סטטוס הערכה בהם צריך לבחור כאשר מזינים לסטודנט ציון:

#### סוג הערכה לעדכון באופן ידני במערכת:

| תיאור בתדפיס                        |                            | לא לתארים מתקדמים  | הווחלע בשלב זה<br>להגדיר עבור<br>אין התחשנות בציון<br>Non Gpa Grade<br>לא משוקלל<br>Non-Weighted | לא לתארים מתקדמים                                | <b>לא משוקלל לממוצע</b><br>Not Incl. in Degree<br>Gpa | הכרה בקורס (רגילה)                                       | הכרה בקורסים<br><b>עם חישוב ממוצע</b><br>(כלכלה עם אונ' חיפה)        | לא לתואר<br>Not incl. in degree |
|-------------------------------------|----------------------------|--------------------|--------------------------------------------------------------------------------------------------|--------------------------------------------------|-------------------------------------------------------|----------------------------------------------------------|----------------------------------------------------------------------|---------------------------------|
| תיאור במערכת                        |                            | פ+, ציון עובר      | פ+ או פ-, ציון<br>עובר, לא לממוצע                                                                | פ+, לממוצע<br>מצטבר, לא<br>לממוצע סמסטר          | פ+, לא לממוצע                                         | רקע אקדמי +<br>נקודות, ללא<br>צבירת נקוד בסמ.<br>צ 200-0 | רקע אקדמי עם<br>נקודות צבירה,<br>נכלל בממוצע<br>ציונים, סקלה<br>-100 |                                 |
| No Overall CP<br>Counting           | ללא חישוב נקודות<br>במצטבר |                    | ×                                                                                                |                                                  |                                                       |                                                          |                                                                      | Х                               |
| No Sem CP<br>Counting<br>ללא חינעור | נקודות<br>בסמסטר           | ×                  | ×                                                                                                | ×                                                | ×                                                     | ×                                                        |                                                                      | Х                               |
| No Fail<br>Co<br>'nn                | בישלונות<br>בתואר          | ×                  | ×                                                                                                | ×                                                | ×                                                     |                                                          | ×                                                                    | ×                               |
| No Sem<br>GPA<br>לא תחועיר          | לממוצע<br>סמסטריאלי        | ×                  | ×                                                                                                | ×                                                | ×                                                     |                                                          |                                                                      | ×                               |
| No Overall<br>GPA<br>לא תחוער       | לממוצע<br>מצטבר            | ×                  | ×                                                                                                |                                                  | ×                                                     | ×                                                        |                                                                      | ×                               |
| No Credit ללא רהודות                | זכות                       |                    | ×                                                                                                |                                                  |                                                       |                                                          |                                                                      | ×                               |
| Assgt. Cat.                         | סוג הערבים                 | P Passed /<br>Fail | P Passed /<br>Fail                                                                               | Grade<br>Allocation<br>Possible<br>(Scale 0-100) | Grade<br>Allocation<br>Possible<br>(Scale 0-100)      | Grade<br>Allocation<br>Possible<br>(Scale 0-100)         | Grade<br>Allocation<br>Possible<br>(Scale 0-100)                     |                                 |
| ApprStatus                          | הערכה                      | EX1                | EX2                                                                                              | EX3                                              | EX4                                                   | EX5                                                      | EX6                                                                  | Flag "Not<br>relevant"          |

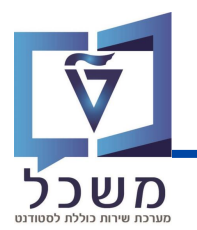

## סוגי סטטוס הערבה

סוג הערכה המתעדכן באופן אוטומטי במערכת:

| תיאור במערכת                                            | עם נקודות,לא לממוצע, עובר/נכשל | כישלון, מוחשב בממוצע,ללא ניקוד       | אין זיכוי,לא בממוצע,עובר/נכשל |
|---------------------------------------------------------|--------------------------------|--------------------------------------|-------------------------------|
| No Overall CP<br>Counting<br>ללא חישוב נקודות<br>במצטבר |                                | Х                                    | ×                             |
| No Sem CP<br>Counting<br>ללא חישוב<br>בסמסטר            |                                | Х                                    | ×                             |
| No Fail<br>co<br>מספר<br>בישלונות                       |                                |                                      |                               |
| No Sem GPA<br>לא מחושב<br>סמסטריאלי                     | х                              |                                      | ×                             |
| No<br>Overall<br>קא מחושב<br>לממוצע                     | Х                              |                                      | ×                             |
| No Credit<br>ללא נקודות<br>זבות                         |                                | ×                                    | ×                             |
| Assgt. Cat.                                             | P Passed / Fail                | Grade Allocation<br>Possible (0-100) | P Passed / Fail               |
| ApprStatus<br>(CHAR5)                                   | AM1                            | AM2                                  | AM3                           |

## העברת קורס

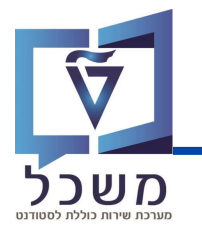

כאשר סטודנט עובר מתוכנית אחת לתוכנית אחרת, חלק מהקורסים שעשה יכולים להיחשב לו בתוכנית

החדשה אליה נרשם, לדוגמה כאשר סטודנט עובר למסלול ישיר לדוקטורט.

|                             |                                                                                    |                                   |         |              |                 |                       | מית         | עבודה אקד   |
|-----------------------------|------------------------------------------------------------------------------------|-----------------------------------|---------|--------------|-----------------|-----------------------|-------------|-------------|
| <i>i</i>   <b> </b>   , (5) | . (3 . <b>(</b> A)                                                                 | 🚍 Ι 🛵 🗴 Σ Ι 🐧                     |         | = = I 9      | )<br>•          | 1 🗟 🖗 🖗 🕹 🌶           | צועים 📘 🔪   | מדדי בי 🟹   |
| ריש.מותנה דרוג ערך          | רישום מותנה                                                                        | EventPkg ויט.רישום- תיאור         | העברה כ | סמסטר        | שנה אקדמית      | עבודה אקדמית -תאור    | ט עב.אקדמית | סוג אובייקנ |
| ללא רישום מותנה 100 עובר    |                                                                                    | ושלם בהצלחה                       | ר 🗆     | מיני סמסטר 1 | תשפ"ג           | חשבון אינפיניטסימלי 3 | מק-01040197 |             |
| ללא רישום מותנה 77 עובר     |                                                                                    | ושלם בהצלחה                       | ר ה     | חורף         | תשפ"ד           | חשבון אינפיניטסימלי 2 | מק-01040196 | מודול 🗳     |
| ללא רישום מותנה 100 עובר    |                                                                                    | ושלם בהצלחה                       | ר ר     |              |                 | חשבון אינפיניטסימלי 3 | מק-01040197 |             |
| . 手 Chan                    | בחרי את הקורס שתרצי להעביר לתוכנית אחרת ולאחר מכן לחצי על צלמית Change Context 💽 . |                                   |         |              |                 |                       |             | בחרי א      |
|                             |                                                                                    |                                   | ×       | אחזקה        | מית - דיאלוג    | סקירת עבודה אקד 🕇     | חלונית: 💶   | תיפתח       |
|                             |                                                                                    |                                   | [       | ~            |                 | Program ID            |             |             |
|                             |                                                                                    |                                   |         | _            |                 | Reassign Module       |             |             |
|                             |                                                                                    |                                   |         | я            |                 |                       |             |             |
| זה<br>הרבים מעומל (עם בנה)  | חשמל-פיזיי<br>אזרחית                                                               | ס, 1006929 הנדסת<br>1006930 הנדסה | ת הקור  | ה נעביר א    | ודשה אלי        | רת התוכנית הר         | ל 👱 לבחי    | לחצי ע      |
| ונדסת וושנת (עם ננווז)      | למו עים בו                                                                         | 10073/11007341                    |         | Reassign N   | 1odule <u>r</u> | ולאחר מבן לחצ         | ת התובנית   | בחרי א      |

כעת הקורס הנבחר ייחשב תחת התוכנית החדשה.